ON-SITE REGISTRATION BY ROOFER

### STEP BY STEP QR REGISTRATION GUIDELINE

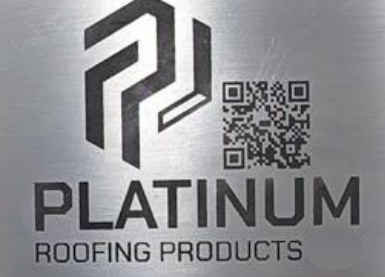

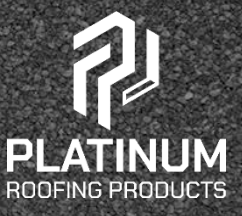

IE

T

TE)

T

14

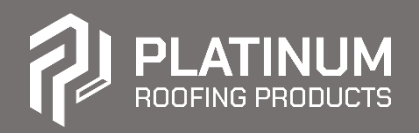

# STEP BY STEP QR REGISTRATION GUIDELINE ON-SITE BY ROOFER

### **STEP 1: QR CODE SCANNING**

 Launch your device's camera app or QR code scanner app and begin by pointing your mobile phone's camera at the drain QR code and tapping the yellow button that appears on the screen

On most Android phones, the button text will be the website URL that the user will go to. On iPhones, the button text will read "Open in [Default Web Browser Name]" (i.e. "Safari" or "Chrome" or "Brave" like seen in this instance)

 Once you tap on the button, the device will take you to the QR code website to either register a new drain or provide a new work entry for the drain if it was previously registered

### **STEP 2: LOCATION PERMISSION**

- Your mobile device will notify you that your GPS location is needed to help identify the location of the drain
- It is essential to tap "Allow" in this case to ensure that the Latitude and Longitude of the location are recorded. This will prevent roofers from needing to re-register the same location on future visits

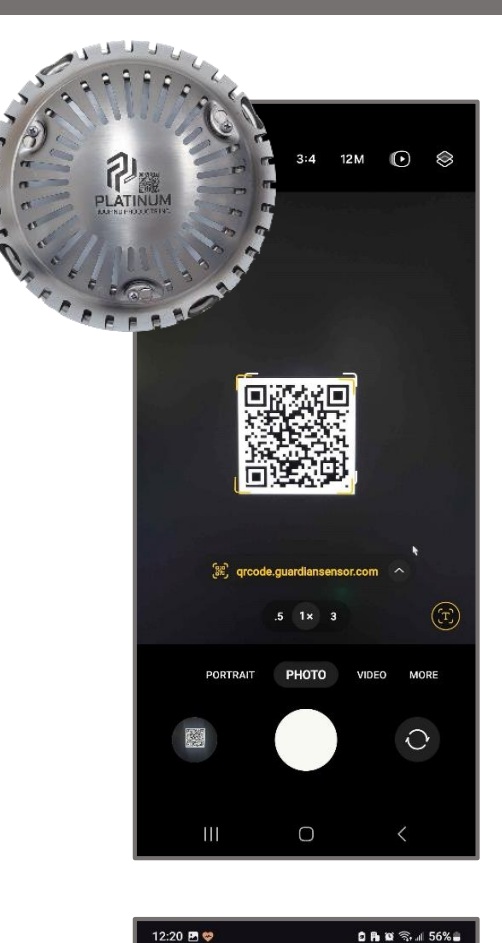

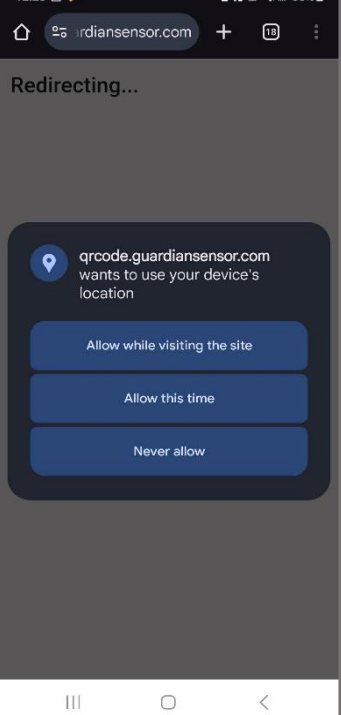

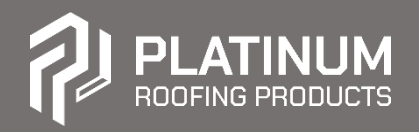

# STEP BY STEP QR REGISTRATION GUIDELINE ON-SITE BY ROOFER

### **STEP 3: DRAIN LOCATION REGISTRATION PROCESS**

- After you grant access to GPS details on your device, you'll be able to complete the Installation Details form, as shown in FIG.1. A filled-out version of this form is provided in FIG.2 below. Once you completed the registration, you'll see confirmation page along all the data you filled out in the form (FIG.3)
- You can enter the details as accurately as possible while at the job site. If needed, any missing information can be updated later in the administrative section of the website by authorized personnel
- Once you've completed the form, click "Register" to finish

| lic company information should be entered | below.                          |                       |      | Only public company information should be entered | d below.                     |                          |          | A new drain has been register | eo to this loca | BUT.                                  |  |
|-------------------------------------------|---------------------------------|-----------------------|------|---------------------------------------------------|------------------------------|--------------------------|----------|-------------------------------|-----------------|---------------------------------------|--|
| Installation Datail                       |                                 |                       |      | Installation Detail                               | s                            |                          |          | Installation Details          |                 |                                       |  |
| Installation Details                      |                                 |                       | -    | Date Installe                                     | ed 2025-02-21                |                          | <u>1</u> | Date Installed                | Feb 21, 20      | 25                                    |  |
| Date Installe                             | 2025-02-21                      |                       |      | Installed I                                       | John Doe                     |                          | -        | Installed By                  | John Doe        |                                       |  |
| installed b                               |                                 |                       | _    | Consulta                                          | Int Jane Doe                 |                          |          | Consultant                    | lane Doe        |                                       |  |
| Consultar                                 | 100 City Control Dr. Manifester | a chi i in con canada | - 11 | Site GPS Lat/Lr                                   | 43.5922549                   | -79.6388725221           |          | Site Aridress                 | 1024 Exam       | nala éddeara                          |  |
| Site Addres                               | 100 City Centre Dr. Mississaug  | 20.6400418            | -    | Project Name and/or Job                           | # P-123456789                | ] [                      |          | Site Address                  | 1234 EXan       | npie Address                          |  |
| Site GPS Lab Lh                           | 43.594523                       | -79.6409418           | - 11 | Manufactur                                        | er Custom                    |                          |          | Manufacturer                  | Platinum P      | Roofing Products Ltd.                 |  |
| Project Name and/or Joo                   |                                 |                       |      |                                                   | Platinum Roofing Products I  | Ltd.                     |          | Site GPS Lat/Lng              | 43.592254       | 4900, -79.638872522                   |  |
| Manufacture                               | - Manufacturer -                |                       | ~    |                                                   |                              |                          | -        | Project Name and/or Job #     | P-1234567       | 789                                   |  |
|                                           |                                 |                       |      | Warranty Detail                                   | s                            |                          |          |                               |                 |                                       |  |
| Warranty Details                          |                                 |                       |      | Warranty Typ                                      | 9 5 Year                     | ~                        |          | Warranty Details              |                 |                                       |  |
| Warranty Typ                              | - Warranty -                    |                       | ×    | Send Warranty Remind                              | er Yes                       | ~                        |          | Warranty Type                 | 5 Vear          |                                       |  |
| Send Maintenance Reminde                  | No                              |                       | ×    |                                                   |                              | What's going to be sent? |          | Warrante Countrieuro          | E Marrie        |                                       |  |
| Recipient's Ema                           |                                 |                       |      | Send Maintenance Kernind                          | er Yes                       |                          |          | warranty countdown            | D Years         |                                       |  |
| Installe                                  | Enter an email address          |                       |      |                                                   | our sincery                  | What's going to be sent? |          |                               |                 |                                       |  |
| Architect / Consultar                     | Enter an email address          |                       |      | Recipient's Ema                                   | al                           | v                        |          | Roof D                        | etails          |                                       |  |
| Manufacture                               | Enter an email address          |                       |      | Instali                                           | er e123@platinumtechnologies | s.com                    |          |                               | Deck Type       | Steel Deck                            |  |
| Clier                                     | Enter an email address          |                       | _    | Architect / Consulta                              | nt e123@platinumtechnologier | s.com                    | - II     | Dec                           | k Overlay       | 14" Dens Deck Adhesive Adhered        |  |
|                                           |                                 |                       |      | Manufactur                                        | er e123@platinumtechnologier | s.com                    |          | Vapo                          | ur Barrier      | Kraft Vapour Barrier Adhesive Adhered |  |
| Roof Details                              |                                 |                       |      | Clie                                              | nt e123@platinumtechnologies | s.com                    |          | Basel                         | Insulation      | 1° Polyisocyanurate Adhesiye Adhered  |  |
| Deck Type - Typ                           | -                               | ~                     |      |                                                   |                              |                          |          | 0                             | locontary.      | Eberalana Anabalt Adharad             |  |
| Deck Overlay - Typ                        | e- v -Size- v                   | -Fastening ~          |      | Roof Details                                      |                              |                          |          | 1                             | Insulation      | Pibelgiass Aspirat Adhered            |  |
| Vapour Barrier - Typ                      | 1                               | - Fastening ~         |      | Deck Type Stee                                    | i Deck                       | ~                        |          | Co                            | ver Board       | 1" Fiberboard Mechanically Fastened   |  |
| Base Insulation - Typ                     | e- v -Size- v                   | - Fastening ~         |      | Vanour Barriar Krat                               | Varvar Bariar                | Adhesive Ar              |          | M                             | lembrane        | Single Ply FPDM Loose Laid            |  |
| Secondary – Typ<br>Insulation             | - Size                          | -Fastening ~          |      | Base Insulation Poly                              | isocyan ~ 1° ~               | Adhesive Ac ~            |          |                               | Surfacing       | Pag Graval                            |  |
| Cover Board - Typ                         | Size                            | - Fastening ~         |      | Secondary Fibe                                    | rglass ~ N/A ~               | Asphalt Adh 👻            |          | _                             | our racing      |                                       |  |
| Membrane - Typ                            | e- v -SubType- v                | – Fastening 🐱         |      | Insulation                                        |                              |                          |          | Base                          | Hashing         | Torch Base Torch Adhered              |  |
| Surfacing - Typ                           | 1-                              | 0                     |      | Cover Board Fibe                                  | 11 v                         | Mechanical ~             |          | Сар                           | Flashing        | Peel and Stick Adhesive Adhered       |  |
| Base Flashing - Typ                       | - ·                             | – Fastening 🖌         |      | Surfacian Pea                                     | Gravel                       |                          |          | Drain Si                      | ize/Count       | 2.75° Drains x2                       |  |
| Cap Flashing - Typ                        | - v                             | -Fastening 🐱          |      | Base Flashing Toro                                | h Base ~                     | Torch Adher v            |          | Mat                           | erial Type      | Copper                                |  |
| Drain Size/Count - Dra                    | n Size – 🗸 🗸                    | # of Drains           |      | Cap Flashing Peel                                 | and Stick ~                  | Adhesive Ac ~            |          | Drain C                       | Connector       | Drain Insert                          |  |
| Material Type – Ma                        | erial Type -                    | ~                     |      | Drain Size/Count 2.75                             | · ·                          | 2                        |          |                               |                 |                                       |  |
| Drain Connector - Dra                     | n Connector -                   | ~                     |      | Material Type Cop                                 | per                          | Ť                        |          | Performing                    | Nork2           |                                       |  |
|                                           |                                 |                       |      | Drain Connector Drai                              | n Insert                     | ~                        |          | Ferforming                    | VOIK:           |                                       |  |

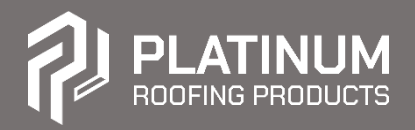

# STEP BY STEP QR REGISTRATION GUIDELINE ON-SITE BY ROOFER

#### **STEP 4: WARRANTY & MAINTENANCE**

When filling out the Warranty Details and Maintenance Reminder sections, if a warranty or reminder is required, additional links appear that allow the roofer to preview the communications that are sent out.

| PLATINUM<br>ROOFING PRODUCTS                                                                               |
|----------------------------------------------------------------------------------------------------|
| Warranty Reminder                                                                                          |
| 123 Example Address, Mississauga, ON Canada                                                                |
| This is a reminder that the 5 year roof warranty for this property will expire in 4 years on Apr 30, 2029. |
| Click here to see property details.                                                                        |
|                                                                                                    |
| © 2025. Platinum All rights reserved.                                                                      |
| No longer wish to receive these emails? Unsubscribe                                                        |

| ROCFING PRODUCTS                                                                                                    |
|----------------------------------------------------------------------------------------------------|
| Maintenance Reminder                                                                                                    |
| 123 Example Address, Mississauga, ON Canada                                                                                         |
| This is a reminder that the property is due for maintenance and will require attention soon.<br>Click here to see property details. |
| © 2025. Platinum All rights reserved.                                                                                               |
| No longer wish to receive these emails? Unsubscribe                                                                                 |

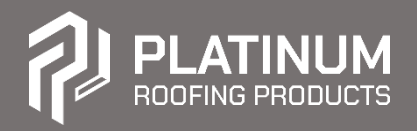

### STEP BY STEP QR REGISTRATION GUIDELINE ON-SITE BY ROOFER

### **STEP 5. RETURN TO THE JOB SITE**

When a roofer returns to a site and scans the QR code to access the website, the following screen is presented instead whenever a property is found within the geofenced area that they are located.

| 4                                                                                                    |                                 |           |                       |         | Properties | My Account | Logout |
|----------------------------------------------------------------------------------------------------|---------------------------------|-----------|-----------------------|---------|------------|------------|--------|
| PLATINUM<br>ROOFING PRODUCTS                                                                                                    |                                 |           |                       |         |            |            |        |
| Installation                                                                                                    | Details                         |           | Warranty D            | etails  |            |            |        |
| Date Installed                                                                                                    | Feb 28, 2025                    |           | Warranty Type         | 5 Year  |            |            |        |
| Installed By                                                                                                    | John                            |           | Warranty              | 5 Years |            |            |        |
| Consultant                                                                                                    | Doe                             | Countdown |                       |         |            |            |        |
| Site Address                                                                                                    | 100 City Centre Dr, Mississauga |           |                       |         |            |            |        |
| Manufacturer                                                                                                    | Platinum Roofing Products       |           |                       |         |            |            |        |
| Site GPS<br>Lat/Lng                                                                                                    | 43.593078400, -79.642491100     |           |                       |         |            |            |        |
| Project Name<br>and/or Job #                                                                                                    | Walmart Supercentre             |           |                       |         |            |            |        |
|                                                                                                    | Roof Details                    |           |                       |         |            |            |        |
| Deck Type Steel Deck                                                                                                    |                                 |           |                       |         |            |            |        |
| Deck Overlay v <sup>2</sup> Dens Deck Adhester<br>Vapour Barrier A<br>Base Insulation 1 <sup>12</sup> Polytasporumate M<br>Secondary Insulation 1 <sup>12</sup> Expanded Polystrer<br>Cover Board 1 <sup>12</sup> Fiberboard Adhester<br>Merhrane Single Py EPDM Loose<br>Surfacing Pee Gravel<br>Base Flashing Torch Adhes Torch Adhe |                                 |           | e Adhered             |         |            |            |        |
|                                                                                                    |                                 |           | sphalt Adhered        |         |            |            |        |
|                                                                                                    |                                 |           | lechanically Fastened |         |            |            |        |
|                                                                                                    |                                 |           | ne Adhesive Adhered   |         |            |            |        |
|                                                                                                    |                                 |           | e Adhered             |         |            |            |        |
|                                                                                                    |                                 |           | e Laid                |         |            |            |        |
|                                                                                                    |                                 |           |                       |         |            |            |        |
|                                                                                                    |                                 |           | ered                  |         |            |            |        |
| Cap Flashing Torch Cap Torch Adher                                                                                                    |                                 |           | red                   |         |            |            |        |
| Drain Size/Count 6" Drains x2                                                                                                    |                                 |           |                       |         |            |            |        |
| Material Type Copper                                                                                                    |                                 |           |                       |         |            |            |        |
| Drain Connector Hard Connect                                                                                                    |                                 |           |                       |         |            |            |        |
|                                                                                                    | Performing Work?                |           |                       |         |            |            |        |
|                                                                                                    |                                 |           |                       |         | ~          |            |        |
| Purpose of Visit? - Please Select -                                                                                                    |                                 |           |                       |         |            |            |        |

#### **6. CLOSE PROXIMITY**

In some cases, if a property location is geographically close to another registered location on the website, the interface will include another control that resembles the following. This allows the roofer to choose the appropriate address of the property should the roofs be in close proximity.

| Performing Work?                |                          |      |
|---------------------------------|--------------------------|------|
| Purpose of Visit?               | Please Select            | ~    |
| Expecting a different property? | We found another nearby: |      |
| 1234 Example Address            |                          | ~    |
|                                 |                          | View |